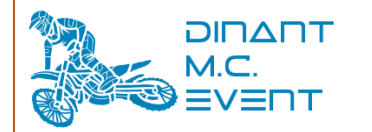

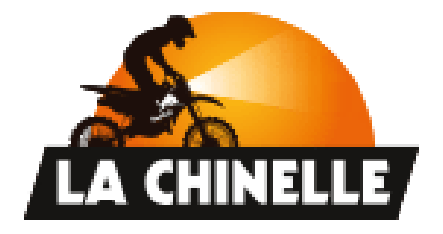

# ORGANISATEUR ASBL DINANT M.C. EVENT

# Rue Nestor Bouillon 46 - 5577 Sinsin (B-Belgique) TVA BE 1009.433.369

Ce document synthétise les actions à réaliser pour l'obtention d'une licence une manifestation pour l'épreuve de la Chinelle

### 0 Historique des changements

| Révision   | Chapitre<br>Modifiés | Liste des modifications | Raison   |
|------------|----------------------|-------------------------|----------|
| 15/03/2025 | -                    | -                       | Création |

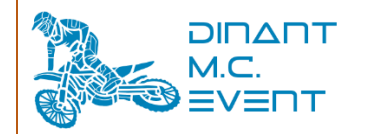

### **1 TABLE DES MATIERES**

| 0 | HIST       | I'ORIQUE DES CHANGEMENTS                                                               | 1      |
|---|------------|----------------------------------------------------------------------------------------|--------|
| 1 | TAB        | LE DES MATIERES                                                                        | 2      |
| 2 | TEL        | ECHARGEMENT ET INSTALLATION DE L'APPLICATION                                           | 2      |
|   | 2.1<br>2.2 | TELECHARGEMENT                                                                         | 2<br>3 |
| 3 | CON        | NEXION AU LOGICIEL                                                                     | 4      |
|   | 3.1<br>3.2 | Nouveau Licencie, creation d'un compte<br>Compte cree, identification dans le logiciel | 4<br>7 |
| 4 | DEM        | 1ANDE DE LICENCE                                                                       | 8      |
| 5 | LIEN       | NS UTILES                                                                              | . 11   |
| 6 | ORG        | GANISATEUR                                                                             | .12    |

#### 2 Téléchargement et installation de l'application

#### 2.1 Téléchargement.

Attention : ne fonctionne que sur les PC Windows

Se rendre sur <u>Magelan Software - Official My FMB BMB download page</u> et télécharger l'application. Cliquer sur « Microsoft (Windows 7-8-10-11)

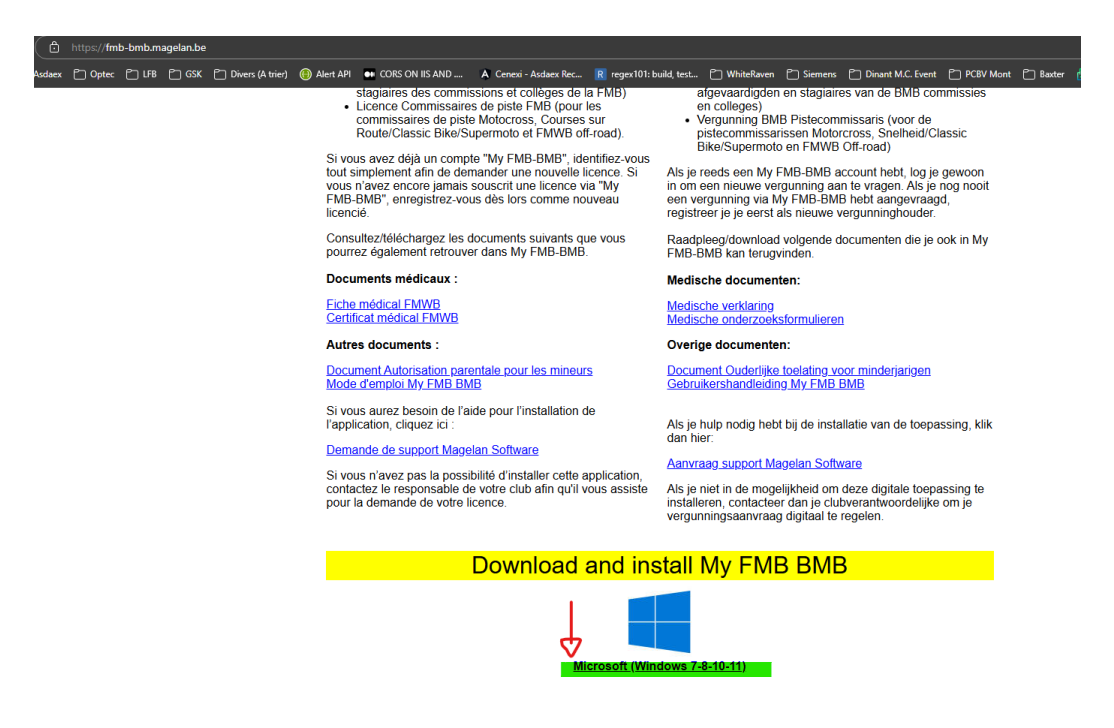

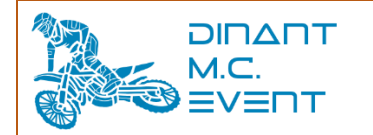

## 2.2 Installation.

Après le téléchargement, l'écran suivant s'ouvre, cliquer sur « Installation rapide »

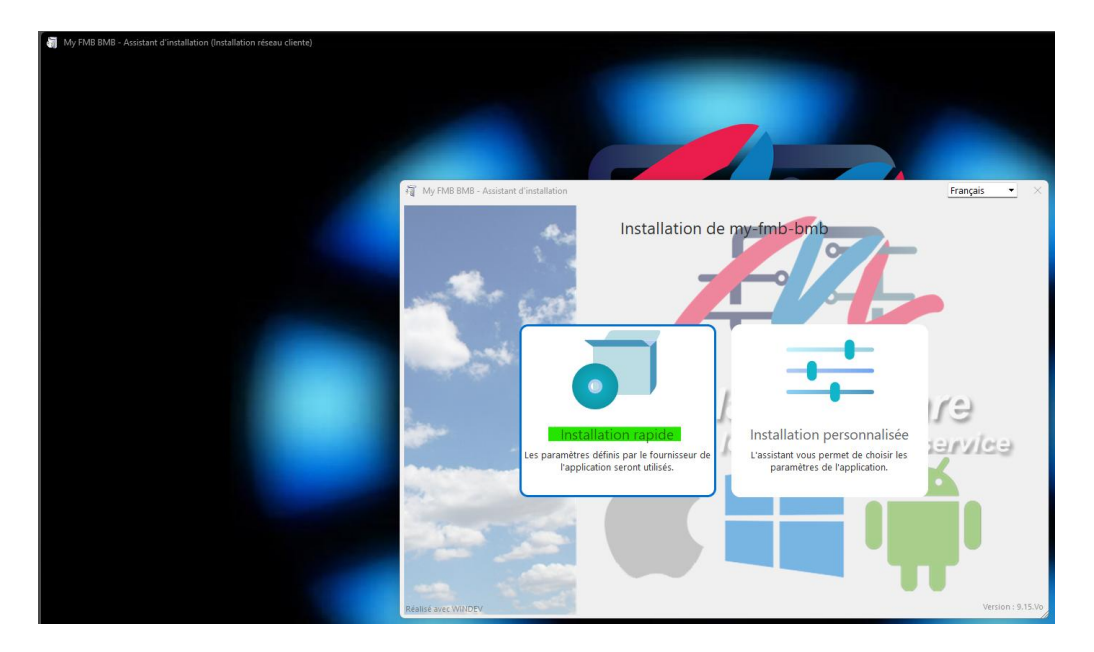

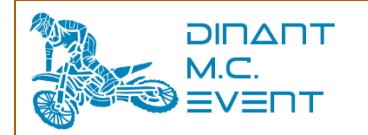

### 3 Connexion au logiciel

Une fois installée, l'application affiche la fenêtre suivante Si vous avez déjà un compte : cliquer sur « Identifiez-vous » Sinon, cliquer sur « Nouveau licencié »

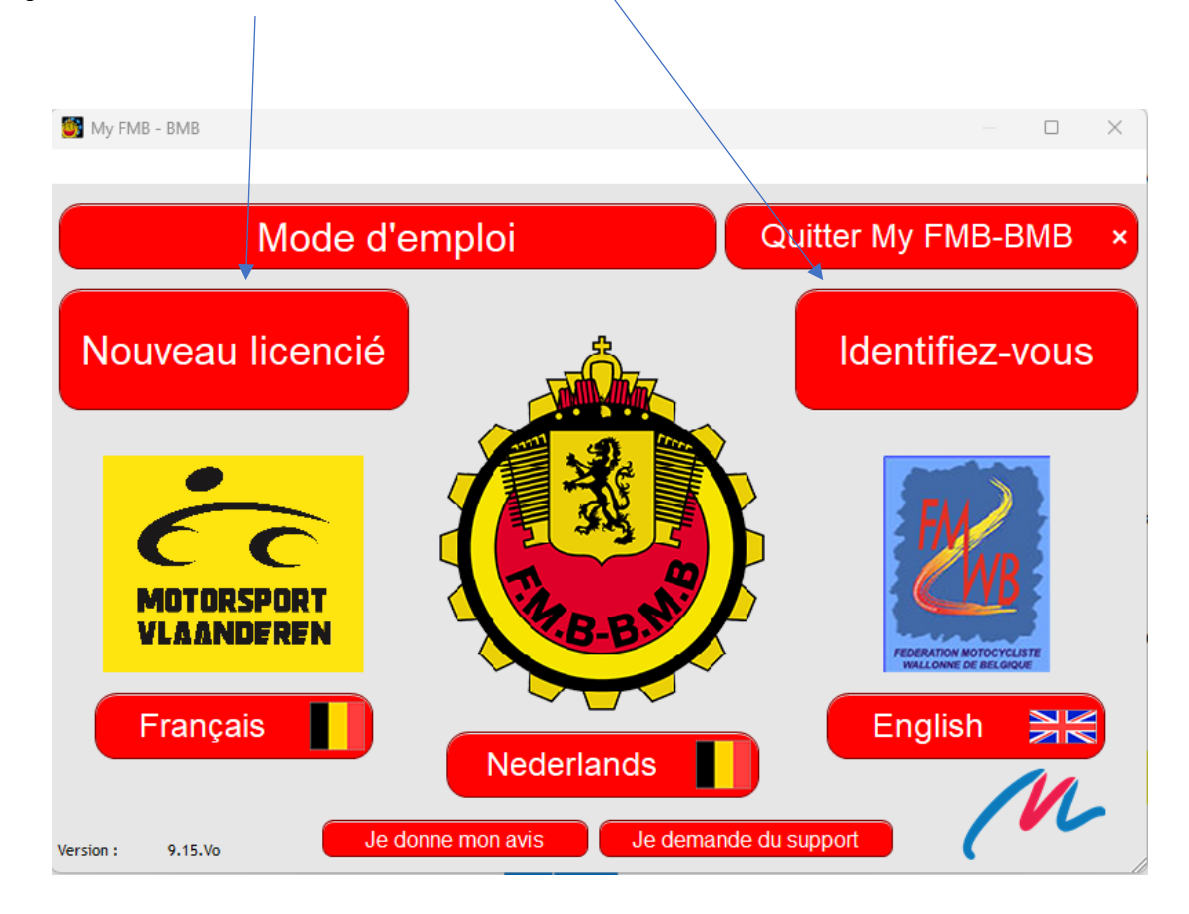

## 3.1 Nouveau Licencié, création d'un compte.

Dans le cas où vous ne possédez pas de compte Magelan, il est nécessaire de créer un compte.

Depuis l'écran précédant, cliquer sur « Nouveau Licencié »

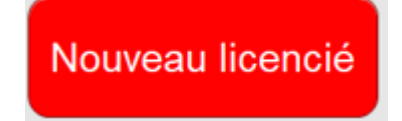

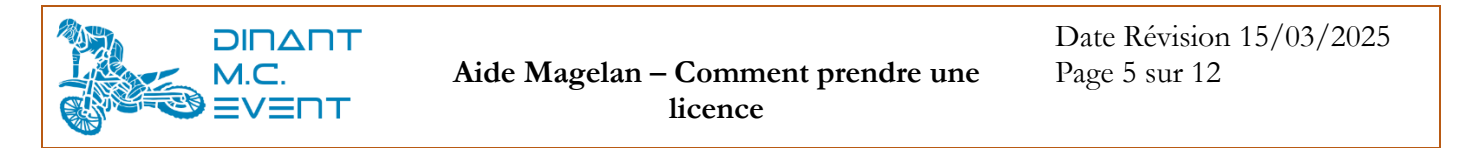

Dans la fenêtre suivante : sélectionner : « Je suis coureur / passager / officiel FMB » et cliquer sur « Continuer »

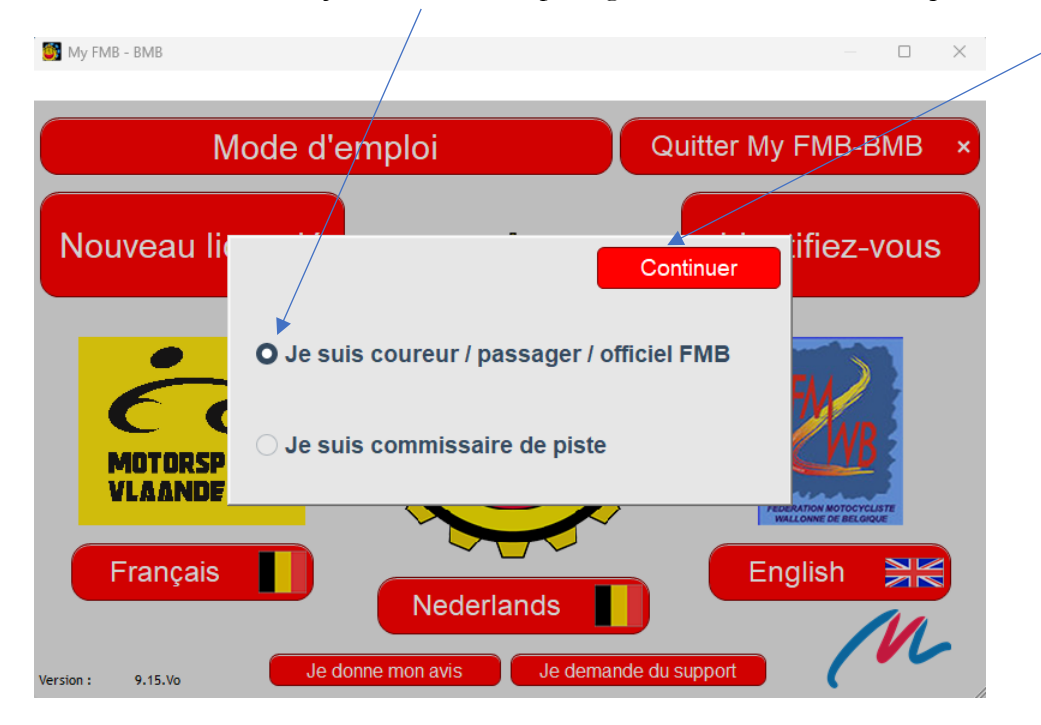

Dans la fenêtre suivante, renseigner tous les champs

| Nom Prénom                                          | Choisissez un statut social               |
|-----------------------------------------------------|-------------------------------------------|
| Né le N° de reg. national                           | Il Indépendant Etudiant EID               |
| N° GSM N°Tel                                        | Fonctionnaire Autres Photo d'identité     |
| Nationalité Lieu de naissance                       |                                           |
| Adresse postale (Rue + N°)                          | Sexe :                                    |
| CP Ville                                            | ○ M ○ F                                   |
| Code Pays Compte IBAN BEXX-XXXX XXXX XXXX           | Langue                                    |
| Je ne possede pas d'adresse Email                   |                                           |
| Je choisis mon club Choisir mon club                | Choisissez un mot de passe:               |
| Adresse                                             | Saisissez votre adresse Email/identifiant |
| CP Ville                                            |                                           |
| N°Tel                                               | Confirmez votre adresse mail:             |
| Email                                               |                                           |
| N° de club                                          |                                           |
| Plus d'info Envoyez le code de vérification au club | Continuer ?                               |
|                                                     |                                           |

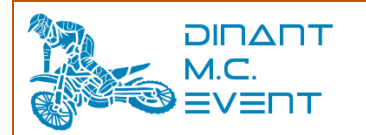

A la sélection de votre club, si vous n'êtes pas affilié à un club, vous pouvez réaliser une affiliation au club Dinant Moto Club au prix de 12,00 €. (à verser sur le compte BE89 7326 4600 4085)

| Je choisis mon club                                                                                                    | )                                                                                                    | <b>c</b>                                                                                                    | hoisir mon club                                                                                                    |   |
|----------------------------------------------------------------------------------------------------|----------------------------------------------------------------------------------------------------|----------------------------------------------------------------------------------------------------|----------------------------------------------------------------------------------------------------|---|
| Adresse                                                                                                    |                                                                                                    |                                                                                                    |                                                                                                    |   |
| CP                                                                                                    | Ville                                                                                                    |                                                                                                    |                                                                                                    |   |
|                                                                                                    | Ville                                                                                                    |                                                                                                    |                                                                                                    |   |
| N°Tel                                                                                                    |                                                                                                    |                                                                                                    |                                                                                                    |   |
| Email                                                                                                    |                                                                                                    |                                                                                                    |                                                                                                    |   |
| N° de club                                                                                                    |                                                                                                    |                                                                                                    |                                                                                                    |   |
|                                                                                                    |                                                                                                    |                                                                                                    |                                                                                                    |   |
|                                                                                                    | té vérifiée ?                                                                                                    | , vernication a                                                                                              |                                                                                                    |   |
| <b>X O</b> FR NL Recherche                                                                                                    |                                                                                                    | Chercher C                                                                                                   | Valider                                                                                                    | ~ |
| Club                                                                                                    | Langue                                                                                                    | ° <sub>СР</sub>                                                                                              | ≎ Ville                                                                                                    | > |
| DINANT MOTO CLUB                                                                                                    | FR                                                                                                    | 5377                                                                                                    | SINSIN                                                                                                    | - |
| RUMESM METTET                                                                                                    | FR                                                                                                    | 5640                                                                                                    | METTET                                                                                                    |   |
| IC MOLIGNARD                                                                                                    | FR                                                                                                    | 5100                                                                                                    | WEPION                                                                                                    |   |
| AMC EAU NOIRE (NISMES)                                                                                                    | FR                                                                                                    | 5670                                                                                                    | NISMES                                                                                                    |   |
| AMC FLOREFFE                                                                                                    | FR                                                                                                    | 5150                                                                                                    | FLOREFFE                                                                                                    |   |
| AMC SAMBREVILLE                                                                                                    | FR                                                                                                    | 5640                                                                                                    | METTET                                                                                                    |   |
| MC LES PETITS GRIS                                                                                                    | FR                                                                                                    | 5080                                                                                                    | WARISOULX                                                                                                    |   |
| F.P.C.N.A.                                                                                                    | FR                                                                                                    | 5310                                                                                                    | EGHEZEE                                                                                                    |   |
|                                                                                                    |                                                                                                    |                                                                                                    |                                                                                                    |   |
| MC BIKE & TRIKE BELGIUM                                                                                                    | FR                                                                                                    | 5310                                                                                                    | DHUY                                                                                                    |   |
| MC BIKE & TRIKE BELGIUM<br>VIROINVAL MOTOR SPORT                                                                                                    | FR<br>FR                                                                                                    | 5310<br>5670                                                                                                 | DHUY<br>DOURBES                                                                                                    |   |
| MC BIKE & TRIKE BELGIUM<br>VIROINVAL MOTOR SPORT<br>ENDURO CLUB CHIMAY                                                                                                    | FR<br>FR<br>FR                                                                                                    | 5310<br>5670<br>6460                                                                                         | DHUY<br>DOURBES<br>VILLERS-LA-TOUR                                                                                                    |   |
| IC BIKE & TRIKE BELGIUM<br>VIROINVAL MOTOR SPORT<br>ENDURO CLUB CHIMAY<br>IC LES 4 & CO                                                                                                    | FR<br>FR<br>FR<br>FR                                                                                                    | 5310<br>5670<br>6460<br>5330                                                                                 | DHUY<br>DOURBES<br>VILLERS-LA-TOUR<br>ASSESSE                                                                                                    |   |
| MC BIKE & TRIKE BELGIUM<br>VIROINVAL MOTOR SPORT<br>ENDURO CLUB CHIMAY<br>MC LES 4 & CO<br>ENDURO CLUB TOURNAI                                                                                                    | FR<br>FR<br>FR<br>FR<br>FR<br>FR                                                                                                    | 5310<br>5670<br>6460<br>5330<br>7538                                                                         | DHUY<br>DOURBES<br>VILLERS-LA-TOUR<br>ASSESSE<br>VEZON                                                                                                    |   |
| MC BIKE & TRIKE BELGIUM<br>VIROINVAL MOTOR SPORT<br>ENDURO CLUB CHIMAY<br>MC LES 4 & CO<br>ENDURO CLUB TOURNAI<br>TRIAL CLUB DE LA MOLIGNEE                                                                                                    | FR<br>FR<br>FR<br>FR<br>FR<br>FR<br>FR                                                                                                    | 5310<br>5670<br>6460<br>5330<br>7538<br>5100                                                                 | DHUY<br>DOURBES<br>VILLERS-LA-TOUR<br>ASSESSE<br>VEZON<br>WEPION                                                                                                    |   |
| MC BIKE & TRIKE BELGIUM<br>VIROINVAL MOTOR SPORT<br>ENDURO CLUB CHIMAY<br>MC LES 4 & CO<br>ENDURO CLUB TOURNAI<br>TRIAL CLUB DE LA MOLIGNEE<br>FIOSTARSCHOOL                                                                                                    | FR<br>FR<br>FR<br>FR<br>FR<br>FR<br>FR<br>FR<br>FR                                                                                                    | 5310<br>5670<br>6460<br>5330<br>7538<br>5100<br>5640                                                         | DHUY<br>DOURBES<br>VILLERS-LA-TOUR<br>ASSESSE<br>VEZON<br>WEPION<br>METTET                                                                                                    |   |
| MC BIKE & TRIKE BELGIUM<br>VIROINVAL MOTOR SPORT<br>ENDURO CLUB CHIMAY<br>MC LES 4 & CO<br>ENDURO CLUB TOURNAI<br>TRIAL CLUB DE LA MOLIGNEE<br>FIOSTARSCHOOL<br>WBB RACING TEAM                                                                                                    | FR           FR           FR           FR           FR           FR           FR           FR           FR           FR           FR           FR           FR           FR           FR                                                                                                              | 5310<br>5670<br>6460<br>5330<br>7538<br>5100<br>5640<br>4480                                                 | DHUY<br>DOURBES<br>VILLERS-LA-TOUR<br>ASSESSE<br>VEZON<br>WEPION<br>METTET<br>HERMALLE-SOUS-HUY                                                                                        |   |
| MC BIKE & TRIKE BELGIUM<br>VIROINVAL MOTOR SPORT<br>ENDURO CLUB CHIMAY<br>MC LES 4 & CO<br>ENDURO CLUB TOURNAI<br>TRIAL CLUB DE LA MOLIGNEE<br>FIOSTARSCHOOL<br>WBB RACING TEAM<br>MOTODEV                                                                                         | FR           FR           FR           FR           FR           FR           FR           FR           FR           FR           FR           FR           FR           FR           FR           FR           FR                                                                                                         | 5310<br>5670<br>6460<br>5330<br>7538<br>5100<br>5640<br>4480<br>6230                                         | DHUY<br>DOURBES<br>VILLERS-LA-TOUR<br>ASSESSE<br>VEZON<br>WEPION<br>METTET<br>HERMALLE-SOUS-HUY<br>PONT-A-CELLES                                                                       |   |
| MC BIKE & TRIKE BELGIUM VIROINVAL MOTOR SPORT ENDURO CLUB CHIMAY MC LES 4 & CO ENDURO CLUB TOURNAI TRIAL CLUB DE LA MOLIGNEE FIOSTARSCHOOL WBB RACING TEAM MOTODEV AMPL                                                                                                    | FR           FR           FR           FR           FR           FR           FR           FR           FR           FR           FR           FR           FR           FR           FR           FR           FR           FR           FR           FR                                                                  | 5310<br>5670<br>6460<br>5330<br>7538<br>5100<br>5640<br>4480<br>6230<br>6600                                 | DHUY<br>DOURBES<br>VILLERS-LA-TOUR<br>ASSESSE<br>VEZON<br>WEPION<br>METTET<br>HERMALLE-SOUS-HUY<br>PONT-A-CELLES<br>BASTOGNE                                                           |   |
| MC BIKE & TRIKE BELGIUM<br>VIROINVAL MOTOR SPORT<br>ENDURO CLUB CHIMAY<br>MC LES 4 & CO<br>ENDURO CLUB TOURNAI<br>TRIAL CLUB DE LA MOLIGNEE<br>FIOSTARSCHOOL<br>WBB RACING TEAM<br>MOTODEV<br>AMPL<br>MATGRAX EVENT                                                                | FR           FR           FR           FR           FR           FR           FR           FR           FR           FR           FR           FR           FR           FR           FR           FR           FR           FR           FR           FR           FR           FR           FR                           | 5310<br>5670<br>6460<br>5330<br>7538<br>5100<br>5640<br>4480<br>6230<br>6600<br>6690                         | DHUY<br>DOURBES<br>VILLERS-LA-TOUR<br>ASSESSE<br>VEZON<br>WEPION<br>METTET<br>HERMALLE-SOUS-HUY<br>PONT-A-CELLES<br>BASTOGNE<br>VIELSALM                                               |   |
| MC BIKE & TRIKE BELGIUM<br>VIROINVAL MOTOR SPORT<br>ENDURO CLUB CHIMAY<br>MC LES 4 & CO<br>ENDURO CLUB TOURNAI<br>TRIAL CLUB DE LA MOLIGNEE<br>FIOSTARSCHOOL<br>WBB RACING TEAM<br>MOTODEV<br>AMPL<br>MATGRAX EVENT<br>CALAMINIA MOTO CLUB                                         | FR           FR              | 5310<br>5670<br>6460<br>5330<br>7538<br>5100<br>5640<br>4480<br>6230<br>6600<br>6690<br>4720                 | DHUY<br>DOURBES<br>VILLERS-LA-TOUR<br>ASSESSE<br>VEZON<br>WEPION<br>METTET<br>HERMALLE-SOUS-HUY<br>PONT-A-CELLES<br>BASTOGNE<br>VIELSALM<br>KELMIS - CALAMINE                          |   |
| MC BIKE & TRIKE BELGIUM<br>VIROINVAL MOTOR SPORT<br>ENDURO CLUB CHIMAY<br>MC LES 4 & CO<br>ENDURO CLUB TOURNAI<br>TRIAL CLUB DE LA MOLIGNEE<br>FIOSTARSCHOOL<br>WBB RACING TEAM<br>MOTODEV<br>AMPL<br>MATGRAX EVENT<br>CALAMINIA MOTO CLUB<br>MC SAINT SERVAIS                     | FR           FR              | 5310<br>5670<br>6460<br>5330<br>7538<br>5100<br>5640<br>4480<br>6230<br>6600<br>6690<br>4720<br>5001         | DHUY<br>DOURBES<br>VILLERS-LA-TOUR<br>ASSESSE<br>VEZON<br>WEPION<br>METTET<br>HERMALLE-SOUS-HUY<br>PONT-A-CELLES<br>BASTOGNE<br>VIELSALM<br>KELMIS - CALAMINE<br>BELGRADE              |   |
| MC BIKE & TRIKE BELGIUM<br>VIROINVAL MOTOR SPORT<br>ENDURO CLUB CHIMAY<br>MC LES 4 & CO<br>ENDURO CLUB TOURNAI<br>TRIAL CLUB DE LA MOLIGNEE<br>FIOSTARSCHOOL<br>WBB RACING TEAM<br>MOTODEV<br>AMPL<br>MATGRAX EVENT<br>CALAMINIA MOTO CLUB<br>MC SAINT SERVAIS<br>JRMOTOSTAGE ASBL | FR           FR           FR | 5310<br>5670<br>6460<br>5330<br>7538<br>5100<br>5640<br>4480<br>6230<br>6600<br>6690<br>4720<br>5001<br>4350 | DHUY<br>DOURBES<br>VILLERS-LA-TOUR<br>ASSESSE<br>VEZON<br>WEPION<br>METTET<br>HERMALLE-SOUS-HUY<br>PONT-A-CELLES<br>BASTOGNE<br>VIELSALM<br>KELMIS - CALAMINE<br>BELGRADE<br>REMICOURT |   |

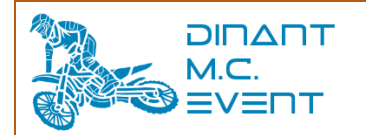

## 3.2 Compte créé, identification dans le logiciel

Dans le cas où vous possédez un compte Magelan, vous pouvez réaliser une connexion via le bouton « Identifiez-vous »

### Identifiez-vous Dans l'écran suivant, entrer vos identifiants et cliquer sur « Login » 🎒 My FMB - BMB $\times$ Mode d'emploi Quitter My FMB-BMB Nouveau licer entifiez-vous NK Français Nederlands English Identifiez-vous pour accéder à votre dossier de licence/inscription Nom d'utilisateur Mot de passe ••••• Codes oubliés Je suis commissaire de piste Login Codes inconnus 2 AANDERE English Français Nederlands Je donne mon avis Je demande du support 9.15.Vo Version :

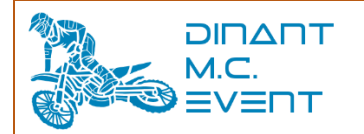

#### 4 Demande de licence

Les demandes de licence se réalisent au travers du logiciel Magelan.

Un fois connecté dans le logiciel, dans le haut de la nouvelle fenêtre, cliquer sur « Demander une nouvelle licence »

| N° memb | ore :               |   | Quitter votr | e dossier de licence |
|---------|---------------------|---|--------------|----------------------|
| Nom     | Prénom              |   |              |                      |
| Né le   | N° de reg. national | ŧ | Demander     | une nouvelle licence |

## Cliquer sur « Licence sportive - compétition 1 manifestation » et « suivant »

| pe de licence Licence s                                                                                                   | portive - compétition 1 r                                                                                                    | nanifestation Discipline                                                               |                                            | ANNULE                                               | RUIVANT                 |
|----------------------------------------------------------------------------------------------------|----------------------------------------------------------------------------------------------------|----------------------------------------------------------------------------------------|--------------------------------------------|------------------------------------------------------|-------------------------|
| Catégorie                                                                                                    | Classe                                                                                                    | Niveau                                                                                 |                                            |                                                      |                         |
| Comme                                                                                                    | encez par                                                                                                    | choisir un                                                                             |                                            | ence                                                 |                         |
| La Licence sportive -<br>participer à une épre<br>sélectionnée inscrite<br>votre discipline, caté<br>Suivez les prochaine | compétition 1 manifestatio<br>uve ou manifestation Entra<br>au calendrier de la FMB e<br>gorie et classe.<br>s étapes afin de choisir vol<br>e et la classe | n vous permet de<br>nement libre<br>n fonction du choix de<br>re discipline, l'épreuve | Licence sportive -<br>compétition annuelle | Licence sportive -<br>compétition 1<br>manifestation | Licence officiel<br>FMB |
| La licence 1 manifes<br>également être chois                                                                              | tation entraînement circuit<br>sie dans les étapes suivant<br>N: SI VOUS NE PAYE                                                                            | (roulage libre) pourra<br>es.<br>Z PAS VOTRE                                           | Licence sportive -<br>entraînement annuel  | Licence Motocyclisme<br>de Loisirs                   |                         |
| (Magelan/Multis<br>BANCAIRE                                                                                               | afepay), LE PRIX PA<br>DOIT FTRE MA.IORI                                                                                                    | PAR VIREMENT<br>DF 10 00 FUR<br>Cette licence sera va                                  | lide jusqu'au <u>31/12/2025</u>            |                                                      |                         |
| ituation actuelle des docume                                                                                              | nts                                                                                                    |                                                                                        |                                            |                                                      |                         |
| Doc. Médical Reçu                                                                                                    | Cl reçue                                                                                                    | Autor. parentale reçue                                                                 | Rider release reçu                         |                                                      |                         |
| Doc. accepté                                                                                                    | Cl accepté ?                                                                                                    | Doc. accepté                                                                           | Doc. accepté                               |                                                      |                         |

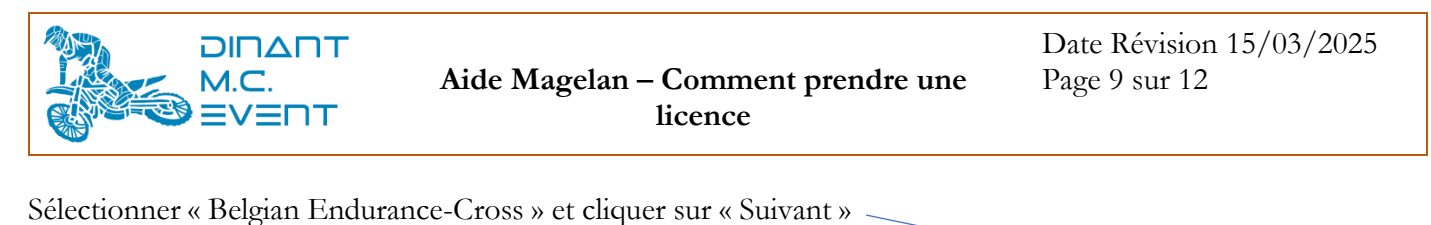

| elicence Licence                                       | sportive - compétition 1     | manifestation Discipline I    | BELGIAN ENDURANCE-CI        | PRECE            | DENT    |
|--------------------------------------------------------|------------------------------|-------------------------------|-----------------------------|------------------|---------|
| atégorie                                               | Classe                       | Niveau                        |                             |                  |         |
| Choisis                                                | sez une o                    | discipline                    |                             |                  |         |
| 'ous avez choisi la                                    | discipline Belgian Endura    | nce-cross (BEX).              |                             | TRIAL            |         |
| Consultez toutes le                                    | s informations sur le site v | veb FMB www.fmb-bmb.be da     | ns la rubrique sport        | SUPERMOTO        |         |
| lelgian Endurance-                                     | cross - réglements.          |                               |                             | MOTOCROSS        |         |
| e Collège pour l'                                      | Environnement FMB rap        | pelle aux licenciés 1 manif   | festation que l'utilisation | BELGIAN ENDURANC | E-CROSS |
| un tapis environ                                       | nement est obligatoire       | uana toutea lea ulaciplillea. |                             |                  |         |
|                                                        |                              |                               |                             |                  |         |
|                                                        |                              |                               |                             |                  |         |
|                                                        |                              |                               |                             |                  |         |
|                                                        |                              |                               |                             |                  |         |
|                                                        |                              |                               |                             |                  |         |
|                                                        |                              |                               |                             |                  |         |
|                                                        |                              |                               |                             |                  |         |
|                                                        |                              |                               |                             |                  |         |
| SVENT BEV                                              |                              |                               |                             |                  |         |
| event bex                                              |                              |                               |                             |                  |         |
| even bex                                               |                              |                               |                             |                  |         |
| EVEN" BEX                                              |                              |                               |                             |                  |         |
| EVEN" BEX                                              | ents                         |                               |                             |                  |         |
| EVEN' BEX<br>n actuelle des docume<br>oc. Médical Reçu | ents<br>√ Cireçue            | Autor. parentale reçue        | Rider release requ          |                  |         |

Sélectionner « les 12 Heures de la Chinelle ».

Pour les pilotes Belge, cliquer « Belgie-Belgique » / Pour les pillotes étrangés, cliquer « Buitenland-Etranger »

|                                            |                                                                                                    |                                                                                       |                                                                                       |                                                  |                                                                                                    |                                                                                            |                                                                                                    | ļ                                                        |
|--------------------------------------------|----------------------------------------------------------------------------------------------------|---------------------------------------------------------------------------------------|---------------------------------------------------------------------------------------|--------------------------------------------------|----------------------------------------------------------------------------------------------------|--------------------------------------------------------------------------------------------|----------------------------------------------------------------------------------------------------|----------------------------------------------------------|
| pe de licence                              | Licence sportive - con                                                                                                   | npétition 1 manife                                                                    | estation Discipline                                                                   | BELGIAN ENDURANC                                 | E-CI                                                                                                    | PR                                                                                         | ECEDENT                                                                                                    |                                                          |
| Catégorie                                  | Cla                                                                                                    | SSE                                                                                   | Niveau                                                                                |                                                  |                                                                                                    |                                                                                            |                                                                                                    |                                                          |
| Cette<br>Le sai<br>Ancêt<br>12 He<br>diman | DISISSEZ U<br>année les 12 heures<br>medi, il y aura toujou<br>tres Vintage et les 2 h<br>eures sera bien enten<br>nche. | n événe<br>de la Chinelle f<br>rs la Mini-Chine<br>neures pour les<br>idu donné à mir | tête ses 45 ans.<br>elle, les 2 heures p<br>Ancêtres Evolutio<br>huit dans la nuit du | our les motos<br>n. Le départ des<br>i samedi au | Qui ?: <u>R.MONS</u><br>Ou ?: <u>GHLIN</u><br>BELGIE - BEL<br>Si vous êtes rêsi<br>Qui ?: <u>DINANT</u><br>OU ?: <u>PHILIPF</u><br>BELGIE - BEL<br>Si vous êtes des | BEX DE<br>S AMC<br>LGIQUE<br>Ident belge<br>S 12 HEURES<br>I MC EVENT<br>PEVILLE<br>LGIQUE | GHLIN<br>Quand ? : 04 Ma<br>BUITENLAND-E<br>Si vous êtes rêsiden<br>DE LA CHINELLE<br>Quand ? 09 Ac<br>BUITENLAND-E | i 2025<br>TRANGER<br>t à l'étranger<br>ú 2025<br>TRANGER |
| C. 1 EVEN <sup>-</sup> E                   | Ie des documents                                                                                                    | e 🛄                                                                                   | Autor, parentale reçue                                                                | Rider release red                                | 20                                                                                                    |                                                                                            |                                                                                                    |                                                          |

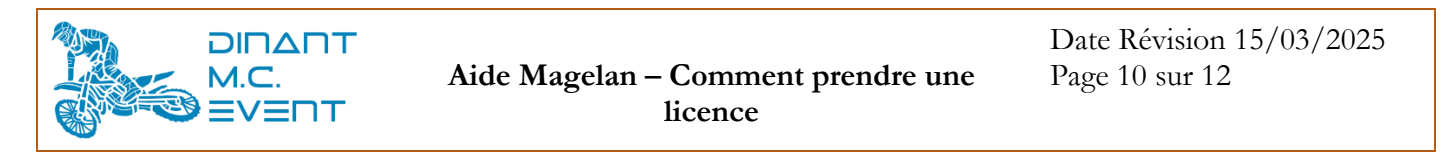

Dans l'écran suivant, sélectionner BEX et cliquer sur « Suivant »

| Catégorie BEX | Classe     | Niveau BEL | GIE - BELGIQUE |     |      |
|---------------|------------|------------|----------------|-----|------|
| Choisiss      | sez une ca | tégorie    |                |     |      |
|               |            | <b></b>    |                | BEX |      |
|               |            |            |                |     |      |
|               |            |            |                |     |      |
|               |            |            |                |     |      |
|               |            |            |                |     |      |
|               |            |            |                |     |      |
|               |            |            |                |     |      |
|               |            |            |                |     |      |
|               |            |            |                |     | <br> |
| EVEN' BEX BE  | EL BEX     |            |                |     |      |
|               |            |            |                |     |      |

Dans le dernier écran, renseigner toutes les informations demandées et cliquer sur Valider.

| Type de licence                                                 | Licence sportive                                                                        | compétition 1 manil                                             | festation                           | Discipline BE          | ELGIAN ENDURANCE-CI    | PRECEDENT                                             | RECOMMENCER               |
|-----------------------------------------------------------------|-----------------------------------------------------------------------------------------|-----------------------------------------------------------------|-------------------------------------|------------------------|------------------------|-------------------------------------------------------|---------------------------|
| Catégorie                                                       | BEX                                                                                     | Classe OPEN                                                     | Nivea                               | u BELGIE               | - BELGIQUE 669         |                                                       |                           |
| ID: 613                                                         | - 09/08/2025 -<br>MC                                                                    | LES 12 HEUR<br>EVENT - PHIL                                     | ES DE L<br>IPPEVII                  | A CHINE                | LLE - DINANT           |                                                       |                           |
| Marque Mo                                                       | to                                                                                      |                                                                 | Type de mo                          | teur<br>4T             | Cylindrée 0            | Ass. individuell<br>Cotisation FMWE                   | e 20,00€<br>3 25.00€      |
|                                                                 |                                                                                         |                                                                 |                                     | Choisis<br>OPEN        | sez une Classe         | Valeur de la licence                                  | 45,00 €                   |
|                                                                 |                                                                                         |                                                                 |                                     |                        |                        |                                                       |                           |
| LIC. 1 EVENT B<br>Fédération M<br>Tél: 0032 2 73<br>Numéro d'en | EX BEL<br>otocycliste Wallonr<br>6 87 07 – E-mail : <u>ini</u><br>treprise : 472.104.64 | BEX OPEN<br>ne de Belgique a.s.b.l.<br>fo@fmwb.be – Websi<br>#1 | . – Chaussée<br>ite : <u>www.fn</u> | e de Louvain<br>nwb.be | 550/7 – 1030 Bruxelles | Plus d'info Option assura<br>Plus d'info Option indem | nce RC<br>. jour. majorée |
| Situation actuelle                                              | e des documents                                                                         |                                                                 | Plus d'infi                         | o) 🗌 Opti              | on Rapatriement        | Annuler                                               | Valider 🗸                 |
| Doc. Média                                                      | cal Reçu 🔍 C                                                                            | l reçue                                                         | Autor. parental                     | ie reçue               | Rider release reçu     |                                                       |                           |
| Doc. acce                                                       | pté 📝 C                                                                                 | l accepté ?                                                     | Doc. accepté                        | To differenties        | Doc. accepté           |                                                       |                           |

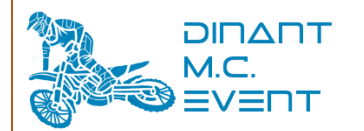

Lorsque toutes les informations sont contrôlées par la fédération et que le paiement est effectué auprès d'elle, une licence une manifestation est délivrée.

Cette licence est à nous fournir via email à l'adresse secretariat@lachinelle.be.

Exemple de licence 1 Manifestation délivrée :

| LICENCE                                                    | <b>1 MANIFESTAT</b>                                     |                            |
|------------------------------------------------------------|---------------------------------------------------------|----------------------------|
| MAN Num                                                    | éro delicence 1 Manif.                                  |                            |
|                                                            | 42-12568                                                |                            |
| BELGISCH                                                   | AMPIOENSCHAP S                                          | UPER                       |
| iom: de coerre er :<br>Idresse :                           | Piexon 1                                                |                            |
| Code Postal:                                               | Comm # #e                                               |                            |
| ays : BE                                                   |                                                         |                            |
| WINE at chib ( ) 17 733 Nom ( F                            | OSTA RSCHOOL                                            |                            |
|                                                            |                                                         |                            |
| ID: 148 - 14/03/2020 - BELGISCH KAM                        | PICENSCHAP S UPER MOTO - RI                             | UMESM METTET – METTET      |
| Date débit; 21/11/2020                                     | Diate 11: 2 2/11/2020                                   | Lies: METTET               |
| BELGIE - BELGIQUE                                          |                                                         |                            |
| Rophre : SUPERMOTO                                         |                                                         |                            |
| atégorie : seniors                                         | Classe : OPEN                                           |                            |
| larque de la molo : HONDACRF                               | Cylladnée : 450                                         |                            |
|                                                            |                                                         | <u>∎v</u> ∎                |
| righam reidil colliteil r<br>ril tesponisableği légal(anx) |                                                         | <b>THE 64</b>              |
|                                                            |                                                         | - SA2 -                    |
|                                                            |                                                         |                            |
|                                                            |                                                         |                            |
|                                                            |                                                         |                            |
| FEDERATION MOTOCY<br>Clause de Lo                          | CLISTE WALLONNE DE BEL<br>LIVEIR 550 DOITE 7 _ 1030 BRU | 3 kQUE a,≇.b,l.<br>teslís∎ |
| T61 : 02/7.36                                              | 87:07 ; E-mail : Info@m wb.                             | be                         |
|                                                            | www.fm wb.be                                            |                            |

Veuille z'im primience docum entertie présenterione de voire arrivée aur pisce iona des contrôles administratifs.

#### 5 Liens Utiles

https://www.fmb-bmb.be/licences/licence-sportive-competition-1-manifestation/

https://fmb-bmb.magelan.be/

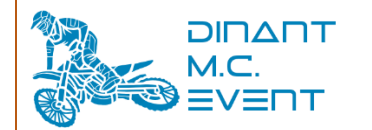

## 6 ORGANISATEUR

# ORGANISATEUR ASBL DINANT M.C. EVENT

Rue Nestor Bouillon 46 - 5577 Sinsin (B-Belgique) TVA BE 1009.433.369

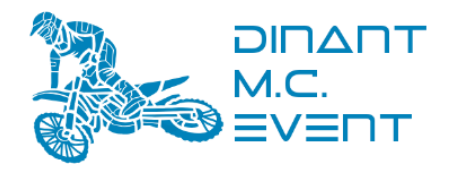